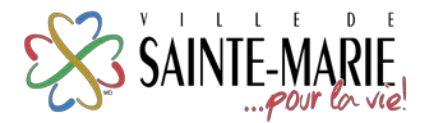

## TENNIS LIBRE – RÉSERVATION EN LIGNE

1. Visitez le sainte-marie.ca. Sous l'onglet « Loisirs & Culture », choisissez « Inscription ».

|                                       | and the second second second second   |                                          |  |  |  |
|---------------------------------------|---------------------------------------|------------------------------------------|--|--|--|
| Programmation                         | Activités, services et                | Politiques, concours et autres           |  |  |  |
| Inscription                           | événements                            | informations                             |  |  |  |
| Activisés                             | Quai faire à Sainte-Marie             | Location de salles                       |  |  |  |
| Jeunesse                              | Activités des organismes partenaires  | Location de gymnases                     |  |  |  |
| Familie                               | Parcs, sites et équipements de foisir | Politiques et procédures administratives |  |  |  |
| Apostique                             | Pisches                               | Offres d'emploi Loisirs                  |  |  |  |
| Adulta                                | Centre Castel                         | Chairse Youtube                          |  |  |  |
| Bibliothèque                          | Parcs et patinoires extérieures       | TEDxSainteMarie                          |  |  |  |
| Passeport Plaisir-Loisir              | 9 Équipements récréatifa              | Écrits mariverains                       |  |  |  |
| Programmations Loisir et Culturelle   | Location d'equipersent                | je bénévole, tu bénévoles, il bénévole   |  |  |  |
| Programmation spéciale - Camp de jour | Equipements loisir Nouvelle-Beauce    | Programme Diff. Jasanes                  |  |  |  |
| Programmation spakoale - Camp Ada     | Répertoire Culturel                   | Fiche d'information                      |  |  |  |
| 275e accivertaire                     | Arm Visuels                           | Formulare d'inscription                  |  |  |  |
| Acthités mensuelles « jeunesse »      | Ans de la scène                       | Un été show 2.0                          |  |  |  |
| Mars 2020                             | Lenves                                |                                          |  |  |  |
| Plateire Centajeux ( Accuell          | Pachensena                            |                                          |  |  |  |
|                                       | Billinghamme                          |                                          |  |  |  |

- Cliquez sur « Se connecter » pour vous connecter à votre dossier OU pour créer un compte. Note : C'est le même dossier que vous utilisez pour les inscriptions de la programmation « Plaisir-Loisir! » du SLCVC de la Ville de Sainte-Marie.
- 3. Cliquez sur « Horaire/Location de plateaux ».

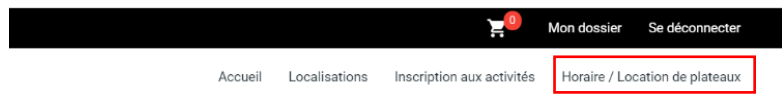

Choisissez une installation dans le menu déroulant, puis cliquez sur « Réserver ».
Note : Les installations identifiées « Membre la balle d'or » sont accessibles à la réservation uniquement par les membres inscrits.

|                                                                |  | 67 11000110 | ition.   |  |
|----------------------------------------------------------------|--|-------------|----------|--|
| inner au beistante                                             |  | . +         | #152av18 |  |
| INCE IN ACT DELOTING FOR THE ATTEMNS 1                         |  |             |          |  |
| GRANCE PLACE DUICENTRE-VILLE - TENNIS 1 (MEMORE LA BALLE D'OR) |  |             |          |  |
| ANDE PLACE DU CENTRE-VILLE - TENNIS 2 (MEMBRE LA BALLE D'OR)   |  |             |          |  |
| COTU - TENNIS 3 (MGR/FEUL)                                     |  |             |          |  |
| DO DE L'ENNER A AND SELE D'UNI                                 |  |             |          |  |

5. Choisissez la date de la réservation, l'heure, puis cliquez sur « Réserver ».

| GRANDE PLACE DU CEN                    | (TRE-VILLE - TENNIS 1 |   |       |       |       | •     |
|----------------------------------------|-----------------------|---|-------|-------|-------|-------|
| Carte de la Hoan-ador<br>Jorde<br>2020 |                       | * | Mai   |       | • 20  |       |
| Durés: 1 Heure(s)<br>16:00             | 17.00                 |   | 18.00 | 19:00 | 20:00 | 21:00 |

6. Rendez-vous dans votre panier.

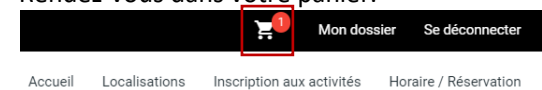

 Prenez connaissance de votre réservation dans la section de gauche, puis cliquez sur « Confirmer » dans la section de droite. Dans la page suivante, cochez la case sous « Accepter les modalités de paiement », puis cliquez sur « Confirmer ».

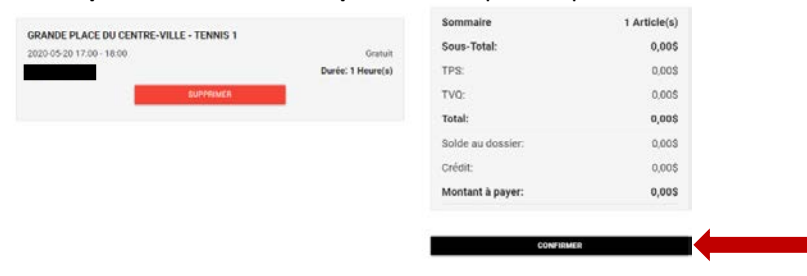